สำนักงานปลัดกระทรวงการอุดมศึกษา วิทยาศาสตร์ วิจัยและนวัตกรรม

# คู่มือการใช้งานระบบสืบค้นบทเรียนออนไลน์

# สำหรับผู้ใช้งานทั่วไป

โครงการพัฒนาระบบการเรียนการสอนออนไลน์ระบบเปิดสำหรับมหาชนแห่งชาติ

(Thailand MOOC Directory)

Version 1.0

29 มีนาคม 2563

มหาวิทยาลัยเทคโนโลยีสุรนารี

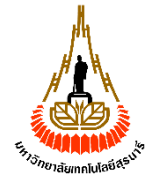

### สารบัญ

| หัวข้อ |                                       | หน้า |
|--------|---------------------------------------|------|
| 1.     | การค้นหารายวิชา                       | 3    |
| 2.     | การค้นหารายวิชาตามหมวดหมู่            | 5    |
| 3.     | การค้นหารายวิชาตามหน่วยงานในเครือข่าย | 7    |

โครงการพัฒนาระบบการเรียนการสอนออนไลน์ระบบเปิดสำหรับมหาชนแห่งชาติ (Thai-MOOC)

## คู่มือการใช้งานระบบสืบค้นบทเรียนออนไลน์สำหรับผู้ใช้งานทั่วไป

### 1. การค้นหารายวิชา

ผู้ใช้สามารถค้นหารายวิชาโดยพิมพ์ข้อความที่เป็นส่วนหนึ่งของ ชื่อรายวิชา ชื่อหน่วยงาน ชื่อผู้สอน รหัสรายวิชา และคำสำคัญ ได้ ดังนี้

1) ไปยังระบบ Directory ระบบจะแสดงหน้าหลักซึ่งปรากฏกล่องค้นหา (Search)

| + |          |        | า้นหาทุก<br>+ | บทเรียนทั่ | วประเทศ | าได้ที่นี่<br>+ |
|---|----------|--------|---------------|------------|---------|-----------------|
|   |          | KUJOKI | ม่รายวิชา     |            | คันหา   |                 |
|   | PP<br>PP | (sîn   |               | Sec.       |         |                 |

2) พิมพ์คำค้นหาที่ต้องการแล้วกดปุ่ม Enter ระบบจะแสดงหน้าผลลัพธ์การค้นหารายวิชาในรูปแบบการ์ด

| การบัญชี |           |
|----------|-----------|
|          |           |
|          | หมวดหมู่ร |

3) ผู้ใช้สามารถโดยคลิกที่การ์ดรายวิชา เพื่อให้ระบบแสดงรายละเอียด

โครงการพัฒนาระบบการเรียนการสอนออนไลน์ระบบเปิดสำหรับมหาชนแห่งชาติ (Thai-MOOC)

| LOGO HERE รายวิชา หน่วยงาน |         |
|----------------------------|---------|
| ប័ល្អដី                    | รายวิชา |
| หมวดหมู่                   |         |

4) ระบบแสดงหน้ารายละเอียดข้อมูลรายวิชา ดังรูป

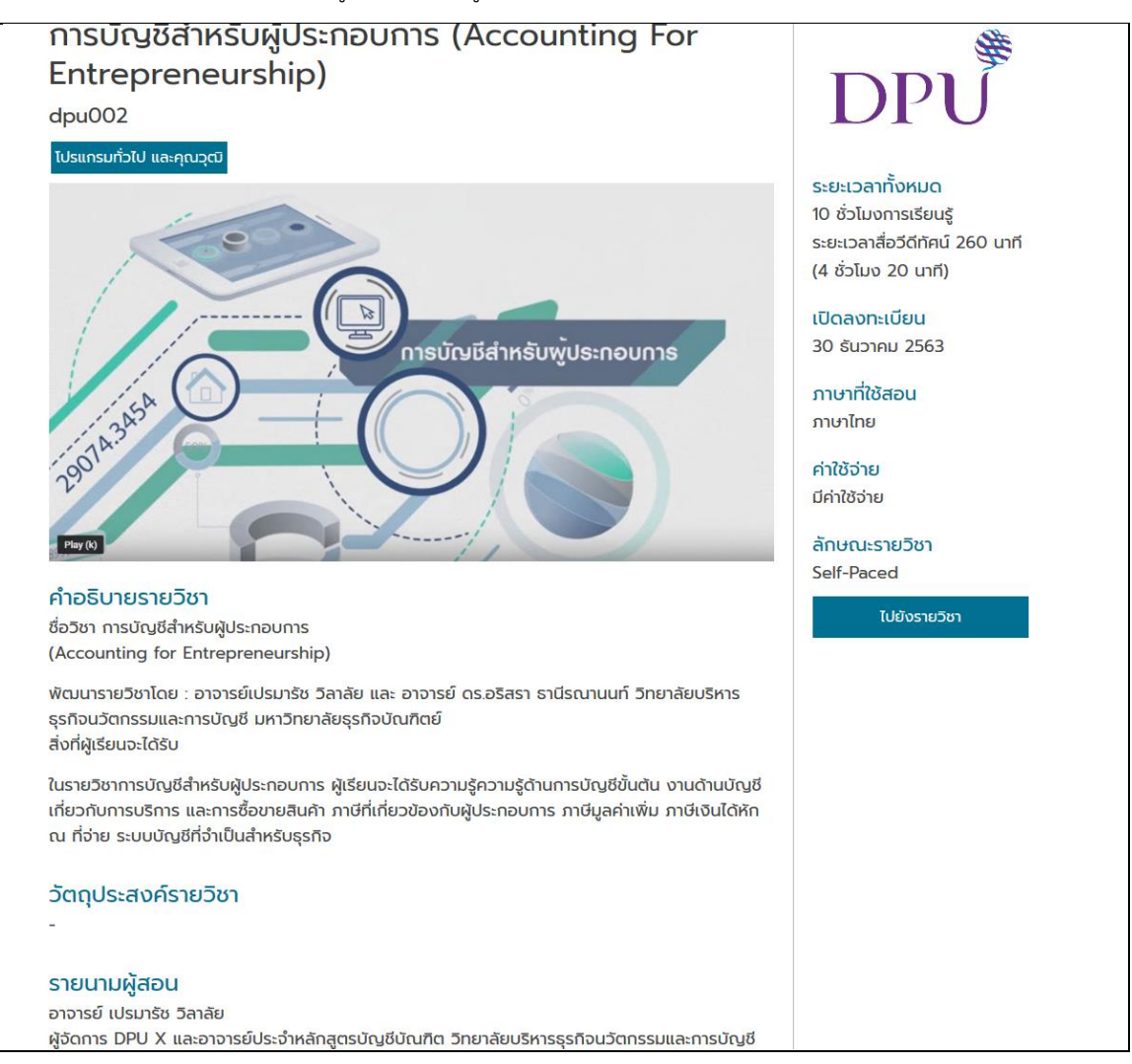

4

#### 2. การค้นหารายวิชาตามหมวดหมู่

1) ไปยังระบบ Directory เลื่อนหน้าจอลงมาที่ 'หมวดหมู่รายวิชา'

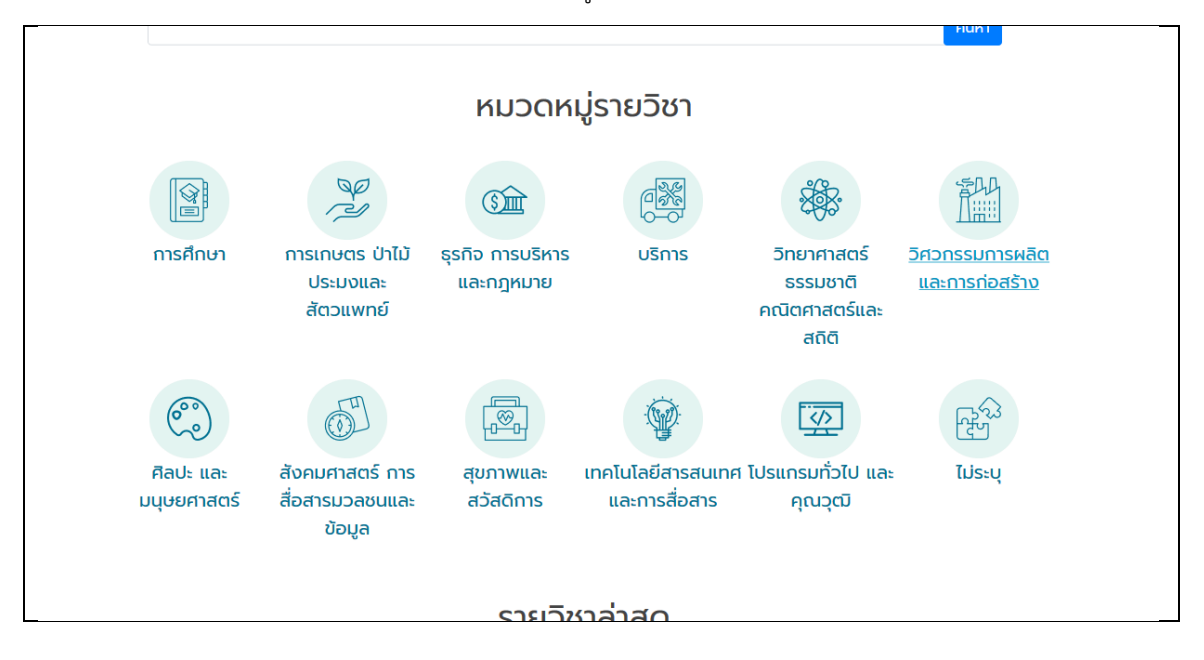

2) เลือกหมวดหมู่ที่สนใจ ระบบแสดงรายการรายวิชาที่อยู่ภายใต้หมวดหมู่นั้น ๆ

#### คู่มือการใช้งานระบบสืบค้นบทเรียนออนไลน์ (Thailand MOOC Directory)

โครงการพัฒนาระบบการเรียนการสอนออนไลน์ระบบเปิดสำหรับมหาชนแห่งชาติ (Thai-MOOC)

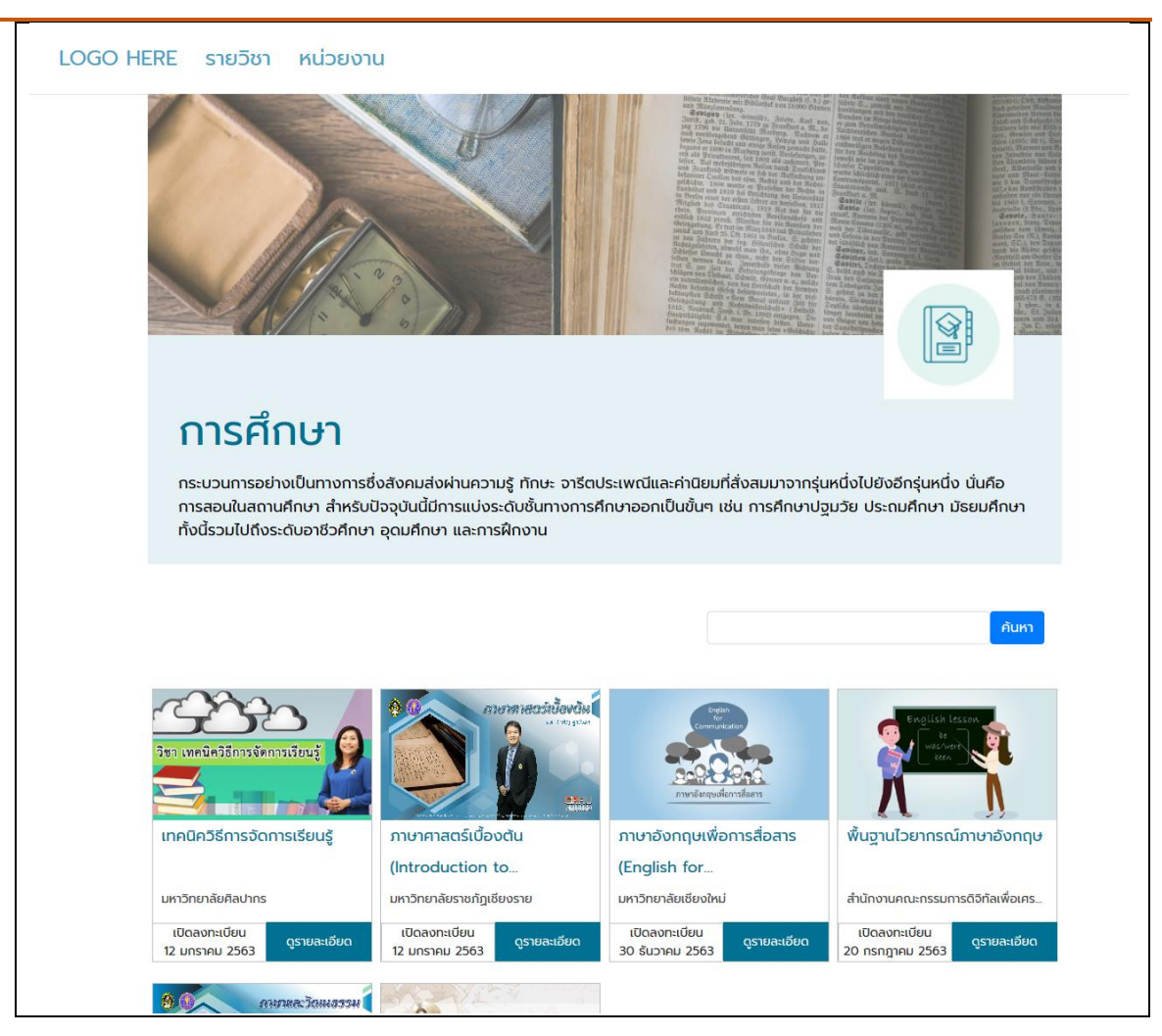

 กรณีมีรายวิชาในหมวดหมู่จำนวนมาก ผู้ใช้สามารถค้นหารายวิชาที่ต้องการได้ โดยพิมพ์ที่ช่องค้นหาแล้ว Enter ระบบแสดงรายวิชาตามหมวดหมู่และคำที่ใช้ค้นหา

|                                                                                                    | รายวิช                            | า                                                                                                    |                                                                                                    |
|----------------------------------------------------------------------------------------------------|-----------------------------------|----------------------------------------------------------------------------------------------------|----------------------------------------------------------------------------------------------------|
| ກາບາ                                                                                                    |                                   |                                                                                                    | คันหา                                                                                                    |
| <ul> <li>หมาดหมู่</li> <li>การศึกษา</li> <li>วิทยาศาสตร์ ธรรมอาติ คณิตศาสตร์</li> <li>ไม่ระบุ</li> <li>ไม่มี</li> <li>ธุรกิจ การบริหาร และกฎหมาย</li> <li>ศิลปะ และมนุษยศาสตร์</li> <li>ไปรแกรมทั่วไป และคุณวุฒิ</li> <li>สุขภาพและสวัสดิการ</li> <li>บริการ</li> <li>เทคโนโลยีสารสนเทศ และการสื่อสาร</li> </ul> | ເບັດລາກະເບີຍມ<br>20 ກຣາກຼາຄມ 2563 | ອາຍາກແຕ່ວ່ານີ້ອາບັດ<br>ອາຍາກແຕ່ວ່ານີ້ອາບັດ<br>ອາຍາດ<br>ອາຍາ<br>ອາຍາ | รายสายสมคราม<br>เกาะรังกฤษเพื่อการสื่อสาร<br>(English for<br>มหาวิทยาลัยเชียงใหม่<br>เปิดลงาะเบียน<br>30 รับวาคม 2563 |

4) ผู้ใช้สามารถคลิก โดยคลิกที่การ์ดรายวิชา เพื่อดูรายละเอียดรายวิชาที่สนใจได้

6

คู่มือการใช้งานระบบสืบค้นบทเรียนออนไลน์ (Thailand MOOC Directory)

โครงการพัฒนาระบบการเรียนการสอนออนไลน์ระบบเปิดสำหรับมหาชนแห่งชาติ (Thai-MOOC)

#### 3. การค้นหารายวิชาตามหน่วยงานในเครือข่าย

ผู้เรียนสามารถดูรายชื่อหน่วยงานที่เข้าร่วมเครือข่ายและสามารถเข้าสู่ระบบการเรียนการสอนของแต่ละหน่วยงานได้ โดยมี ขั้นตอนดังนี้

1) ไปยังระบบ Directory ระบบจะแสดงหน้าหลัก ผู้ใช้คลิกเมนู 'หน่วยงาน' ที่เมนูบาร์ด้านบน

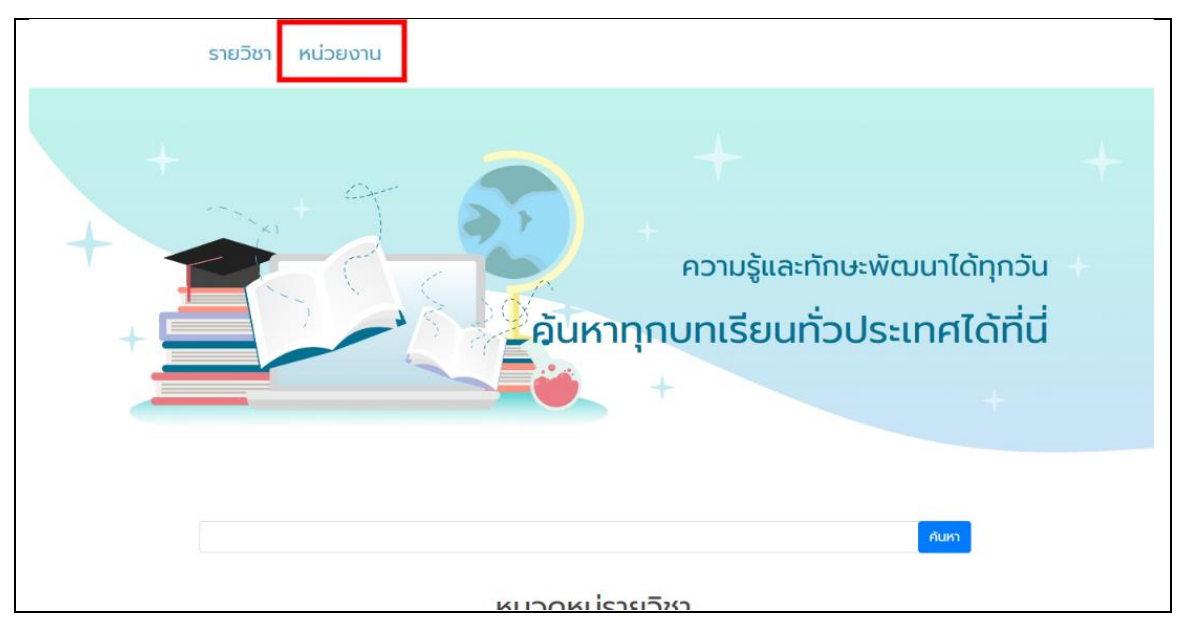

2) ระบบแสดงรายการชื่อหน่วยงานในเครือข่าย ผู้ใช้เลือกหน่วยงานที่สนใจ

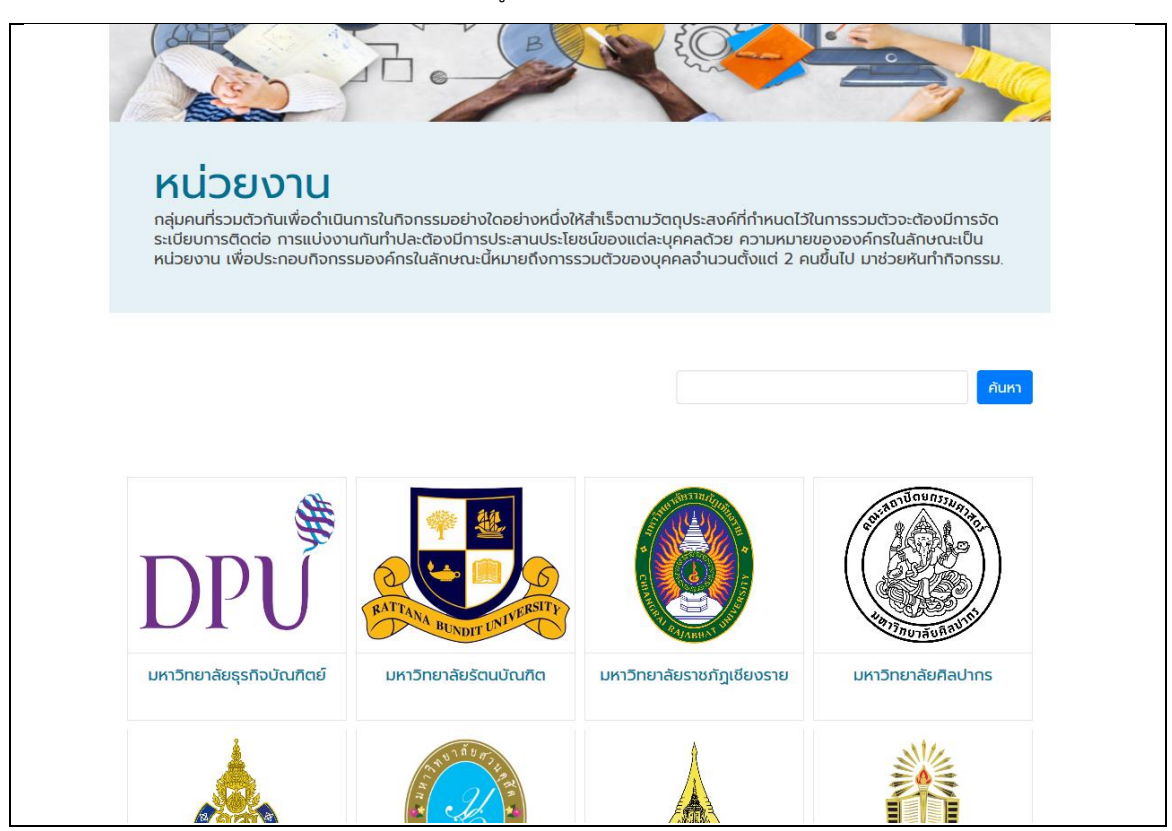

โครงการพัฒนาระบบการเรียนการสอนออนไลน์ระบบเปิดสำหรับมหาชนแห่งชาติ (Thai-MOOC)

 ระบบแสดงรายการรายวิชาของหน่วยงาน ผู้ใช้สามารถเรียกดูรายละเอียดรายวิชาได้โดยคลิกที่การ์ดรายวิชา ใน กรณีมีรายวิชาจำนวนมากผู้ใช้สามารถค้นหารายวิชาที่ต้องการได้โดยพิมพ์ที่ช่องค้นหา

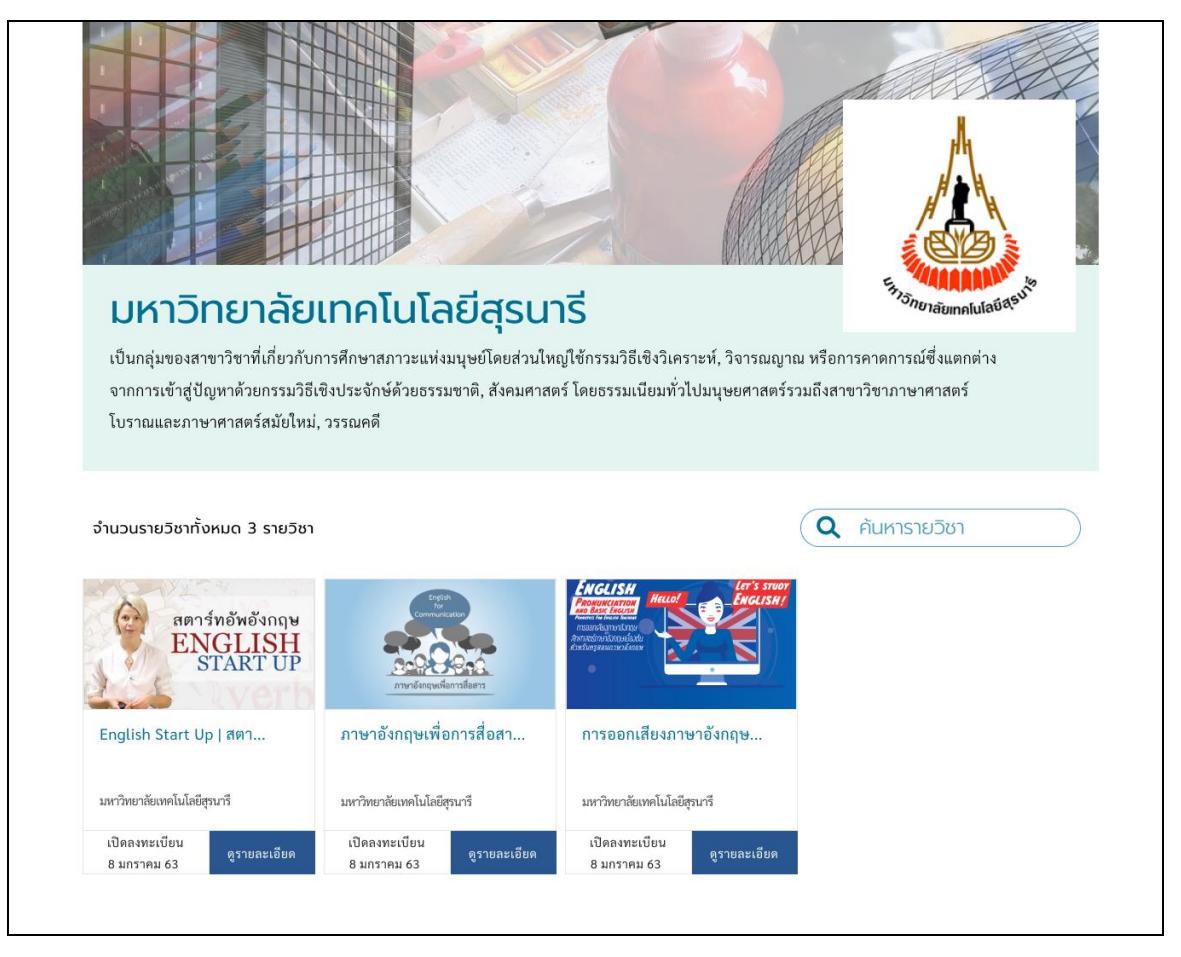